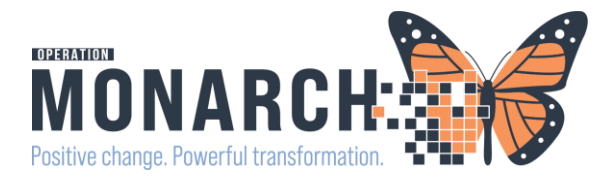

## ED/UCC Referrals to Paediatric Outpatient Clinics

The ED/UCC Referral to Paediatric Outpatient Clinics workflow is a powerplan designed to facilitate referrals to the Paediatric Acute Referral Clinic and the Paediatric Consultation Clinic from Emergency Departments and Urgent Care Clinics at all Niagara Site. This powerplan is to be used by the ED/UCC Physician ONLY after consultation with the On-Call Paediatrician.

#### Power Plan: ED/UCC Referral to PARC/PCC

| Women's Health View     |           | Padas Medical at Decomposite Rev                 | • Me                                                                                                    | ds History 🚯 Admission 🌒 Outpatient |
|-------------------------|-----------|--------------------------------------------------|----------------------------------------------------------------------------------------------------|-------------------------------------|
| Documentation           |           | orders Medication List Document in Plan          |                                                                                                    |                                     |
| Results Review          |           |                                                  | d 1 % N + Add to Phase + a Comments Start: Now Duration: None                                                                                                    |                                     |
| Orders                  |           | View                                             | Seture Dataile                                                                                                    |                                     |
|                         |           | Orders for Signature                             | EDUIC Referrat to PARC/PCC (Planned Pendino)                                                                                                    |                                     |
|                         |           | Plans                                            | A Admission/Transfer/Discharge                                                                                                    |                                     |
| Allergies               | + Add     | - Document in Plan                               | O The intent of this powerplan is to be used for Paediatric Acute Referral Clinic (PARC) and Paediatric Consultation Clinic (PCC). Referrals for children 0 - 17 years old                                                   |                                     |
| Clinical Media          |           | ED/UCC Referral to PARC/PCC (Planned Pending)    | Of This referral can be completed after consultation with Paediatrician on-call                                                                                                    |                                     |
| Diagnoses and Problem   |           | -Suggested Plans (0)                             | Sclusion criteria:                                                                                                    |                                     |
| Earna Daarraan          |           | Orders                                           | -Acutely unwell children                                                                                                    |                                     |
| rorm browser            |           | Admission/Transfer/Discharge                     | -Children requiring routine outpartient services for chronic conditions 10                                                                                                    |                                     |
| Growth Chart            |           | Diet                                             | -Surgical consults Ld                                                                                                    |                                     |
| Histories               |           | Activity                                         |                                                                                                    |                                     |
| MAR Summary             |           | Vital Signs/Monitoring                           | A Provider Consults                                                                                                    |                                     |
| Advantage Aller         |           | Patient Care                                     | Choose this order to reter to the Paediatric acute Reternal Came (PARC) for follow-up within 24 - 72 hours as determined by the Paediatrican on-call<br>Planar include Paediatrican for Paediatrical in Special Instructions |                                     |
| Medication List         | T Add     | Mental Health and Addictions                     | Finds include readon for reaching in press introductors     Finance child has PARC appointment prior to discharge.                                                                                                    |                                     |
| MAR                     |           | UV Solutions/infusions                           | Referral to PARC SCS - St. Catharines Site. Paed Acute Referral                                                                                                    |                                     |
| Notes                   |           | I Medications                                    |                                                                                                    |                                     |
| Interaction View and B  | NO.       | Theranies                                        | 🚯 Choose this order to refer to the Paediatric Consultation Clinic (PCC) for non-urgent Paediatric consultation required within 1 - 4 weeks as determined a Paediatrician on-call                                            |                                     |
| interactive view and it |           | Disgnostic Imaging                               | Please change "Search by:" to "Practice" before searching for CH Paediatric Clinic SCS                                                                                                    |                                     |
| Patient Information     |           | Cardiovascular                                   | Referral Order     Medical Service Paediatrics, Instructions Referral to PCC                                                                                                    |                                     |
| Flowsheet               |           | Other Investigations                             |                                                                                                    |                                     |
| Pregnancy Summary F     | Report    | Procedures                                       |                                                                                                    |                                     |
| Newborn Discharge In    | formation | Provider Consults     Interprofessional Consults |                                                                                                    |                                     |
| Clinical Research       |           | Patient Education                                | 2a                                                                                                    |                                     |
| Patient Preferred Phan  | macy      | Non Categorized                                  |                                                                                                    |                                     |
|                         |           | ED Charges                                       |                                                                                                    |                                     |
|                         |           | Supplies                                         |                                                                                                    |                                     |
|                         |           | Medication History                               |                                                                                                    |                                     |
|                         |           | - Medication History Snapshot                    |                                                                                                    |                                     |
|                         |           | E Net Officiation riskory                        |                                                                                                    |                                     |
|                         |           | Diagnoses & Problems                             |                                                                                                    |                                     |
|                         |           | Related Results                                  | The Details                                                                                                    |                                     |
|                         |           | Formulary Details                                |                                                                                                    |                                     |
|                         |           | Variance Viewer                                  | Dx Table Orders For Cosgnature Orders For Nurse Review Save as My Favorite                                                                                                    | Plan for Later 🔆 Initiate Now       |
|                         |           |                                                  |                                                                                                    |                                     |

#### **Physician Orders**

- 1. ED/UCC Physician will consult with the On-Call Pediatrician and place either:
  - a. Referral to PARC (Paediatric Acute Referral Clinic)
  - b. Reason for Referral needs to be captured in the Special Instructions.

|   | -Primary Care                                                |                                                                                                    |
|---|--------------------------------------------------------------|----------------------------------------------------------------------------------------------------|
|   | ⊿ Provider Consults                                          |                                                                                                    |
|   | Choose this order to refer to the Paediatric Acute Reference | erral Clinic (PARC) for follow-up within 24 - 72 hours as determined by the Paediatrician on-call                                |
|   | Please include Reason for Referral in Special Instruction    | ons                                                                                                    |
| 1 | Communication Order                                          | Ensure child has PARC appointment prior to discharge.                                                                            |
| ĵ | Referral to PARC                                             | T;N, Order for future visit, Urgent, SCS - St. Catharines Site, Patient experiencing Acute breathing difficulties. Need first av |
|   | A                                                            |                                                                                                    |
|   |                                                              |                                                                                                    |
| Γ |                                                              |                                                                                                    |
|   | Details for Referral to PARC                                 |                                                                                                    |
| ł | Petails III Order Comments Defect Deta                       |                                                                                                    |

|                                                                                                    | Jiloses                     |                             |
|----------------------------------------------------------------------------------------------------|-----------------------------|-----------------------------|
| + 🖬 h. 🛛 🕈                                                                                                    |                             |                             |
| Requested Start Date/Time: **/****                                                                               | EDT Order for future visit: | 💽 Yes 🛐 🔿 No                |
| Priority: Urgent 🗸                                                                                               | *Scheduling Location:       | SCS - St. Catharines Site 🗸 |
| Special Instructions: Patient experiencing Acute<br>breathing difficulties. Need first<br>available appointment. | *Appointment Type:          | Paed Acute Referral         |
| <no items=""></no>                                                                                               |                             |                             |

# niagarahealth

<mark>OR</mark>

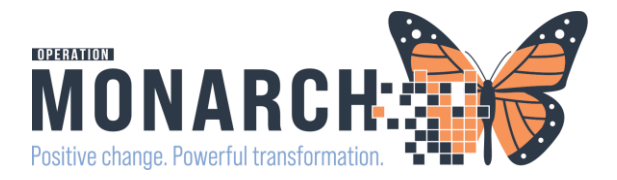

| 🍎 Choose this order to refer to the Paediat  | ic Consultation Clinic (PCC) for n                          | on-urgent Paediatri | c consultation required within 1 - 4 w  | eeks as determined by Paediatrici | ian on-cal |
|----------------------------------------------|-------------------------------------------------------------|---------------------|-----------------------------------------|-----------------------------------|------------|
| Please change "Search by:" to "Practice"     | before searching for CH Paediatri                           | ic Clinic SCS       |                                         |                                   |            |
| Referral Order                               |                                                             | Medica              | I Service Paediatrics, Instructions Ref | erral to PCC                      |            |
| P Referral Provider Lookup                   | ×                                                           |                     |                                         |                                   |            |
| Search: CH Paed                              |                                                             |                     |                                         |                                   |            |
| Qualifiers:                                  | +                                                           |                     |                                         |                                   |            |
| Search by: Practice                          | Search Clear Ret                                            | fer to: Provid      | er Not Specified                        | 44                                |            |
| CH Paediatric Clinic SCS<br>                 | Pediatrics<br>Within Health System<br>2 Providers Available | CH Pa               | ediatric Clinic SCS,                    | ×                                 |            |
|                                              |                                                             |                     |                                         |                                   |            |
| 😭 Details 🛛 📴 Order Comments 🖉 Offset Deta   | iils 📄 Diagnoses                                            |                     |                                         |                                   |            |
| + ≅ h. ♥ ≥                                   |                                                             |                     |                                         |                                   |            |
| Requested Start Date/Time: **/***            | ✓ ► EDT                                                     |                     | *Service:                               | Paediatrics                       | ~          |
| *Reason for Referral: Breathing Difficulties |                                                             |                     | Treatment To Date:                      |                                   |            |
|                                              |                                                             |                     |                                         |                                   |            |
| Defensel Torrer                              |                                                             |                     | Defector                                |                                   |            |
|                                              | •                                                           |                     | Kerer to:                               | CH Paediatric Clinic SCS,         |            |
| Urgent: Yes No                               |                                                             |                     |                                         |                                   |            |
| Instructions to Staff: Referral to PCC       |                                                             |                     |                                         |                                   |            |
|                                              |                                                             |                     |                                         |                                   |            |
|                                              |                                                             |                     |                                         |                                   |            |

- 2. Once the appropriate referral has been completed in the powerplan. Select initiate now followed by Orders For Signature on the bottom right hand corner.
- 3. Click "Sign" on the bottom right hand corner and refresh window to see your order.

#### ED/UCC WARD CLERK

<u>Referal to PARC Order</u>: will route to the scheduling queue.

**IMPORTANT:** Patient must leave the ED/UCC with their PARC appointment information Please refer to the scheduling tip sheets for more scheduling information

| E FirstNet Organizer for Cerner Test, HUC - Emergency Cerner                             | 1. From the tool bar   |
|------------------------------------------------------------------------------------------|------------------------|
| Task Edit View Patient Chart Links Navigation Help                                       | launch into the        |
| 👬 ED LaunchPoint Tracking Board 🌇 Results Callback 🌇 ED Real Time Dashboard 🌇 Referral M | scheduling appointment |
| 🗄 🖞 Exit 📑 Calculator 🦓 AdHoc 🆀 PM Conversation 🝷 箇 Scheduling Appointment Book 🔟 M      | book.                  |

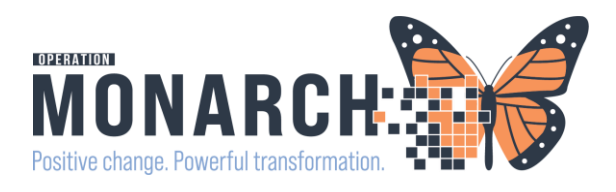

| Scheduling: Sche                                                                                                    | duiing Appointment E                                                                                                  | JOOK                                                                                                    |               |
|----------------------------------------------------------------------------------------------------|----------------------------------------------------------------------------------------------------|----------------------------------------------------------------------------------------------------|---------------|
| [백태] 포 손                                                                                                    | €                                                                                                    |                                                                                                    |               |
| :                                                                                                    | 98 (D) 78 70 10                                                                                                    | 6 3m                                                                                                    |               |
|                                                                                                    |                                                                                                    | R:                                                                                                    |               |
| : 🖾 🗟 🛞 🔣 I                                                                                                    | 🗎 🚱 🎇                                                                                                    |                                                                                                    |               |
| Task Edit Re                                                                                                    | quest List Inquiry                                                                                                    |                                                                                                    |               |
|                                                                                                    |                                                                                                    |                                                                                                    |               |
| , Schedule Inquity - Request By Queue<br>Jank Edit View Help<br>3 🎠 🗹 🥦 🔉 😋 🏹 2페 🎼 3페 🛷 💿 🍡 🛢 🐻 🗃 🛣 🕻                                                                                                    | 0 1 1 1 1 1 1 1 1 1 1 1 1 1 1 1 1 1 1 1                                                                               |                                                                                                    |               |
| ame:                                                                                                    |                                                                                                    | MEN:<br>Apr:                                                                                                    |               |
| equest List Project Mode Dt Tim<br>Project Di Control Di Control Di C | Sch Comments Order Comments Iso Stat Inp Action Person Name<br>4 Y Book ZZTEST, CHANTALL<br>8 Y Book ZZTEST, CHANTALL | Appointment Type Earlext Date Time Diders Ordered As 0 E Paed Infusion 4 HR 04/Oct/2024 - 12:00 AM Return to Circle Paediatrics E Paed Musion 3 HR 04/Oct/2024 - 12:00 AM Return to Circle Paediatrics | Didering Loca |
| leguest Lid Games:<br>Pard Future Book                                                                                                    | Confirm<br>Contact<br>Modify                                                                                          | Tracificuar reserva (2004) 12 W Ale                                                                                                    |               |
|                                                                                                    | Reschedule<br>Hold<br>Cencel                                                                                          |                                                                                                    |               |
|                                                                                                    | No Show<br>Check In                                                                                                   |                                                                                                    |               |
|                                                                                                    | Check Out<br>Patient Seen<br>Batch Reschedule                                                                         |                                                                                                    |               |
|                                                                                                    | Group Info                                                                                                    |                                                                                                    |               |
|                                                                                                    | Med Nec Check                                                                                                    |                                                                                                    |               |
|                                                                                                    | Uniock                                                                                                    |                                                                                                    |               |
|                                                                                                    | Complete Request                                                                                                    |                                                                                                    |               |
|                                                                                                    | Cancel Request                                                                                                    |                                                                                                    |               |
|                                                                                                    | Schedule                                                                                                    |                                                                                                    |               |
|                                                                                                    |                                                                                                    |                                                                                                    |               |
| Annointment Attributes                                                                                                    |                                                                                                    | 2                                                                                                    | ×             |
| ZZTEST, SADIE                                                                                                    | Details Orders Move Criteria Resource                                                                                 | List Guidelines Appointment Eligibility                                                                                                    |               |
| 👜 🖘 Paed Acute Referral                                                                                                    | *Reason For Exam:                                                                                                    |                                                                                                    |               |
|                                                                                                    | Breathing Difficulties                                                                                                |                                                                                                    | -11-          |
|                                                                                                    | Setrak, Rafi, MBCh8, CCFP(EM), FCFP                                                                                   | G                                                                                                    |               |
|                                                                                                    | Scheduling Comments:                                                                                                  | ^ .                                                                                                    |               |
|                                                                                                    |                                                                                                    |                                                                                                    | -             |
|                                                                                                    |                                                                                                    | v                                                                                                    |               |
|                                                                                                    |                                                                                                    |                                                                                                    |               |
|                                                                                                    |                                                                                                    |                                                                                                    |               |
|                                                                                                    |                                                                                                    |                                                                                                    |               |
|                                                                                                    |                                                                                                    |                                                                                                    |               |
|                                                                                                    |                                                                                                    |                                                                                                    |               |
|                                                                                                    |                                                                                                    | OK Cancel                                                                                                    |               |
|                                                                                                    |                                                                                                    | Caliber                                                                                                    |               |

- 2. Click the "Request List Inquiry Button
- 3. In the Inquiry field pick the drop down "Request by Queue"
- 4. In the Rquest List Queue field pick the drop down "Paed Future Book" and click "find"
- 5. Locate the patient in the list and left click on the patient.
- 6. Once the patient is highlighted blue right click and a menu will open.
- 7. Click the "complete request" button.
- 8. The Appointment Attributes box will open.
  - a. Complete the reason for exam
  - b. Complete the attending physician
  - c. Click OK
- 9. Book the appointment into the 1<sup>st</sup>

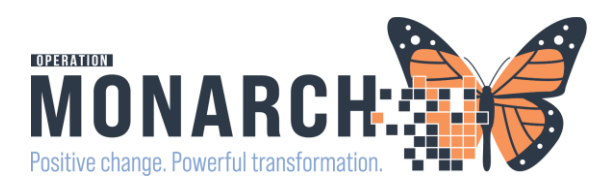

| Move           Next           Clear           Suggested Schedules           Patent         Appointment Location           Appointment Location         Appointment Type           Pitmary Order           SZTEST. PEDSCDU         SC CHAMB           Paed Acute Referral         Referral to PARC                                                                                                    | Work in progress:         Image: Speed Acute Referral (Thursday, 24/Oct/2024)         Image: Speed Acute Referral (Thursday, 24/Oct/2024)                                                                                                    | Schedule         Corriam         Recur         Suggest         10. Click on the suggest button. And the         "suggested schedules" screen will         populate.                                                                                                    |  |  |  |  |  |  |
|----------------------------------------------------------------------------------------------------|----------------------------------------------------------------------------------------------------|----------------------------------------------------------------------------------------------------|--|--|--|--|--|--|
| Suggest Criteria       Preferences         Appointment Date       Image: C03/Nov/2024       Image: C03/Nov/2024       Image: C03/Nov/2024         O Date range:       Image: C03/Nov/2024       Image: C03/Nov/2024       Image: C03/Nov/2024       Image: C03/Nov/2024         O Date restrictions:       Next 2 Days       From: 24/Oct/2024       Image: C03/Nov/2024       Image: C03/Nov/2024       Image: C03/Nov/2024         O Date restrictions:       Next 2 Days       Image: C03/Nov/2024       Image: C03/Nov/2024       Image: C03/Nov/                                                                                                    | Pat. Dur         Pat. Date/Time         Person         Appt. Date/Time           1 Hour(s)         04/Nov/2024 - 12:00 PM         ZZTEST, PEDSCDU         04/Nov/2024           1 Hour(s)         04/Nov/2024 - 12:30 PM         ZZTEST, PEDSCDU         04/Nov/2024           1 Hour(s)         04/Nov/2024 - 12:30 PM         ZZTEST, PEDSCDU         04/Nov/2024           1 Hour(s)         04/Nov/2024 - 12:45 PM         ZZTEST, PEDSCDU         04/Nov/2024           1 Hour(s)         04/Nov/2024 - 12:45 PM         ZZTEST, PEDSCDU         04/Nov/2024           1 Hour(s)         04/Nov/2024 - 13:0 PM         ZZTEST, PEDSCDU         04/Nov/2024           1 Hour(s)         04/Nov/2024 - 13:0 PM         ZZTEST, PEDSCDU         04/Nov/2024           1 Hour(s)         04/Nov/2024 - 13:0 PM         ZZTEST, PEDSCDU         04/Nov/2024           1 Hour(s)         04/Nov/2024 - 20 SPM         ZZTEST, PEDSCDU         04/Nov/2024           1 Hour(s)         04/Nov/2024 - 23 SPM         ZZTEST, PEDSCDU         04/Nov/2024           1 Hour(s)         04/Nov/2024 - 23 SPM         ZZTEST, PEDSCDU         04/Nov/2024           1 Hour(s)         04/Nov/2024 - 23 SPM         ZZTEST, PEDSCDU         04/Nov/2024           1 Hour(s)         04/Nov/2024 - 33 SPM         ZZTEST, PEDSCDU         04/Nov/2024                                                                                                    | <ol> <li>Add the Criteria you would like to<br/>search by ie: date range and days of the<br/>week.</li> <li>Click the suggest button and a list of<br/>available "Paed Acute Referral"<br/>appointments will populate.</li> <li>Double click the first available<br/>appointment and click "OK" in bottom<br/>right.</li> <li>Click the confirm button.</li> </ol> |  |  |  |  |  |  |
| Age: 3Years<br>Age: 3Years<br>■ Part Acode Referral<br>■ To EXTENT, SADIE<br>■ Part Acode Referral<br>■ To Extend to Part Acode Referral<br>■ ZZTEST, SADIE<br>Med Rec Nbr: 11000209<br>Altergies:<br>No Known Altergies<br>No Known Altergies<br>No Kn | <ul> <li>The control of the control of the control</li></ul> |                                                                                                    |  |  |  |  |  |  |
| NDA         MIN: 11054591           Apr:: 30 Years         Apr:: 30 Years           NDA         Min:: 1054591           2005030 Energience         Not for facily Nume Unit Documer Print Provider Name. Reg Date           2005030 Energience         NFS           2005030 Energience         NFS           2005030 Energience         NFS           210cer/2024 - 1950         210cer/2024 - 1950           Werris:         Information           4/Nov/2024         Min: Energie           Medit:         Information           Information         Information                                                                                                    |                                                                                                    |                                                                                                    |  |  |  |  |  |  |

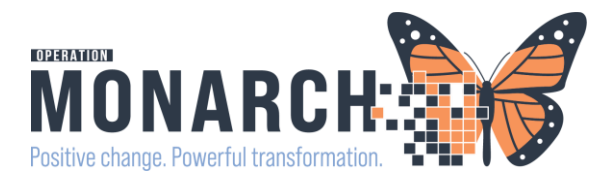

#### Paediatric Consultation Clinic Referral Order:

Refer to Order (for PCC Clinic): will route to "Referral Management" for the Paediatric Consultation Clinic (PCC). The ED/UCC ward clerk will complete the referral by generating the referral in their orginating referral list.

**IMPORTANT:** Paediatric Ambulatory Ward Clerk will call and provide appointment details to the patient/family within 3 business day.

NOTE: refer to Referral management tip sheets.

- a. Referral Management: Orginating/Receiving List Maintenance
- b. Referral Management: Sending an Internal Referral

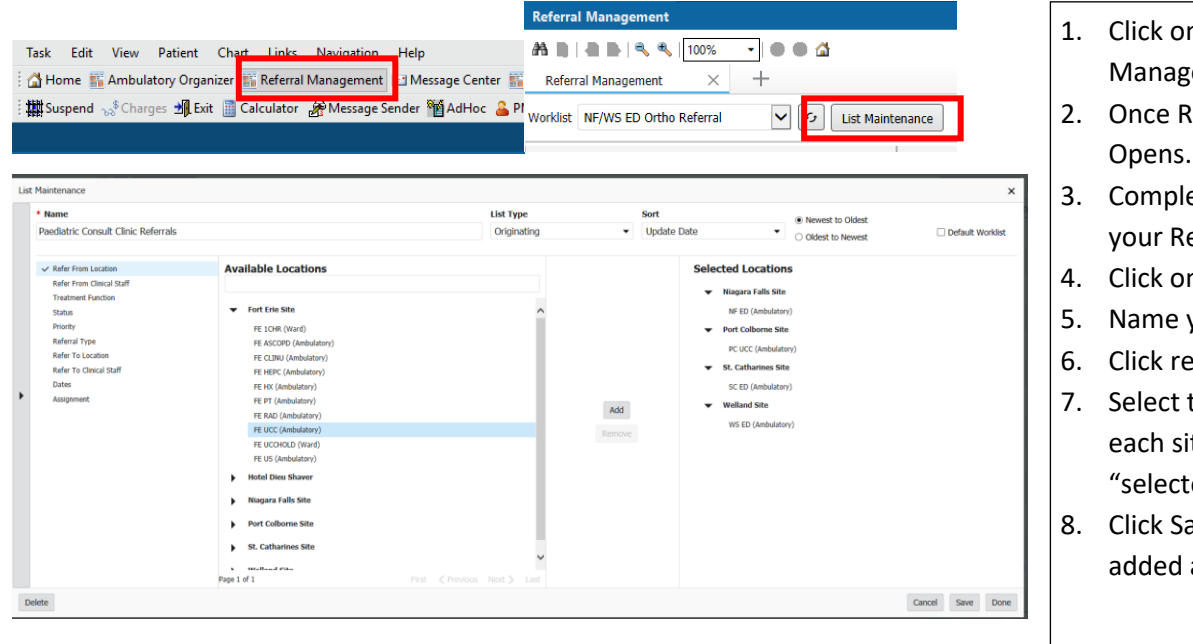

- 1. Click on the Referral Management Button.
- 2. Once Referral Management Opens.
- 3. Complete the 1x set-up of your Referral List.
- 4. Click on List Maintenance
- 5. Name your list
- 6. Click refer from location.
- 7. Select the ED and UCC form each site and add to your "selected locations"
- 8. Click Save when you have added all locations.

| * Name                                       |                           | List Type   | Sort                        |                                  |
|----------------------------------------------|---------------------------|-------------|-----------------------------|----------------------------------|
| Paediatric Consult Clinic Referrals          |                           | Originating | ▼ Update Date               |                                  |
| ✓ Refer From Location                        | Ambulatory                |             | Mental Health Addictions    | 9. Click Treatment Function.     |
| Refer From Clinical Staff                    | Cadaveric Donor           |             | Neonatology                 |                                  |
| ✓ Treatment Function                         | Cardiology                |             | Nephrology/Dialysis         | 10 Select the Paediatrics        |
| Status                                       | Complex Continuing Care   |             | Neurology                   |                                  |
| Priority                                     | Critical Care             |             | Newborn                     | 11 Click Savo                    |
| Referral Type                                | Deceased                  |             | Obstetrics                  | II. CIICK Save.                  |
| Refer To Location<br>Refer To Clinical Staff | Dermatology               |             | Occupational Health         |                                  |
| Dates                                        | Diagnostic Imaging        |             | Oncology                    | Your referral list is now set up |
| Assignment                                   | Emergency                 |             | Ophthalmology               | rour referrur list is now set up |
|                                              | Endocrinology/Diabetes    |             | Oral Surgery                |                                  |
|                                              | Family Medicine           |             | Orthopaedic Surgery         |                                  |
|                                              | Gastroenterology          |             | Otolaryngology Head/Neck Sx |                                  |
|                                              | General Internal Medicine |             | Paediatrics                 |                                  |
|                                              |                           |             |                             |                                  |

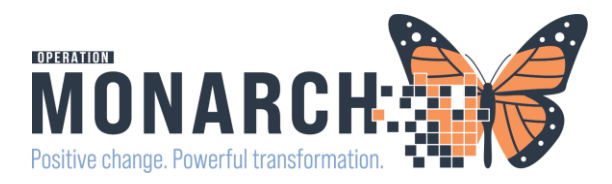

| Worklist Paediatric Consult Clinic Referrals 🔽 🙆 List Maint | R Peediatric Consult Clinic Referrals 💟 🖉 List Maintenance                                                            |                      |  |                      |  |                 |             |          |                  |            |
|-------------------------------------------------------------|----------------------------------------------------------------------------------------------------|----------------------|--|----------------------|--|-----------------|-------------|----------|------------------|------------|
| Patient                                                     | nt Referred By Referred To Assigned To Requested Sev. A Indicators Insurance Status Jority Last Updated D Requested S |                      |  |                      |  | Requested Start |             |          |                  |            |
| *ZZTEST, PEDSCDU 3 yrs F                                    | Cerner Test, Physic<br>24/10/2024 11:01                                                                               | CH Paediatric Clinic |  | Paediatrics<br>sob   |  |                 | Not Started | Standard | 24/10/2024 11:01 | 24/10/2024 |
| *ZZTEST, AMANDA 36 yrs M                                    | NHS Test02, Physi<br>24/10/2024 09:15                                                                                 |                      |  | Paediatrics<br>cough |  |                 | Not Started | Standard | 24/10/2024 09:15 | 24/10/2024 |
| ZZTESTMINNIE, MOUSE 3 yrs F                                 | NHS Test02, Physi<br>27/05/2024 13:49                                                                                 |                      |  | Paediatrics<br>sob   |  |                 | Not Started | Standard | 27/05/2024 13:49 | 27/05/2024 |

12. Your filtered list of referrals for Paediatric referrals will display.

13. Click on the Status column to filter your referrals by "Status".

14. To ensure a manageable Refer List: the suggestion would be to go into "List Maintenance" and also click on the "Status" filter and only add the "status" you would like to see. This will reduce the size of your list.

Ie: Not Started and Pending Acceptance.

| List | Maintenance                                                                                                    |                                                                                                    |                          |                                                                                                    |                                                                |
|------|----------------------------------------------------------------------------------------------------|----------------------------------------------------------------------------------------------------|--------------------------|----------------------------------------------------------------------------------------------------|----------------------------------------------------------------|
|      | * Name Paediatric Consult Clinic Referrals                                                                                                    |                                                                                                    | List Type<br>Originating | Sort<br>Update Date •                                                                                                    | <ul> <li>Newest to Oldest</li> <li>Oldest to Newest</li> </ul> |
| •    | Refer From Location     Refer From Clinical Staff     Treatment Function     Treatment Function     Priotity     Referal Type     Refer To Location     Refer To Clinical Staff     Dates     Assignment | Available Statuses<br>Sent<br>No substatus<br>Appointment Time Passed<br>Awaiting Documentation<br>Pending Acceptance<br>No substatus<br>Pending Prior Authorization<br>Pending Review<br>Accepted |                          | Selected Statuses<br>Not Started<br>No substatus<br>Prep for Send<br>No substatus<br>Additional Information Ney<br>Pending Prior Authorization | red                                                            |

## 15. Click in the blue box for the referral you would like to process NOTE: Do not click on patient name, that will launch you into the chart.

| Worklist Paediatric Consult Clinic Referrals 🔽 🙆 List Maintenance                                                                 |                                                                           |                      |                                                |                      |            |                                                             |             |                                     |                           |                 |
|----------------------------------------------------------------------------------------------------|---------------------------------------------------------------------------|----------------------|------------------------------------------------|----------------------|------------|-------------------------------------------------------------|-------------|-------------------------------------|---------------------------|-----------------|
| Patient                                                                                                    | Referred By                                                               | Referred To          | Assigned To                                    | Requested Serv       | Indicators | Insurance                                                   | Status      | Priority                            | Last Updated D            | Requested Start |
| *ZZTEST, PEDSCDU 3 yrs F<br>:                                                                                                    | Cerner Test, Physic<br>24/10/2024 11:01                                   | CH Paediatric Clinic |                                                | Paediatrics<br>sob   |            |                                                             | Not Started | Standard                            | 24/10/2024 11:01          | 24/10/2024      |
| *ZZTEST, AMANDA 36 yrs M<br>:                                                                                                    | NHS Test02, Physi<br>24/10/2024 09:15                                     |                      |                                                | Paediatrics<br>cough |            |                                                             | Not Started | Standard                            | 24/10/2024 09:15          | 24/10/2024      |
| ZZTESTMINNIE, MOUSE 3 yrs F                                                                                                    | NHS Test02, Physi<br>27/05/2024 13:49                                     |                      |                                                | Paediatrics<br>sob   |            |                                                             | Not Started | Standard                            | 27/05/2024 13:49          | 27/05/2024      |
| Status: Not Started Edit<br>Substatus: ~ Edit<br>Substatus: ~ Edit<br>Summary Comments Documents Topurares Schedulion             |                                                                           |                      |                                                |                      |            |                                                             |             |                                     | Lunassigned Assig<br>Case |                 |
| Summary Comments Documents                                                                                                    | Insurance Scheduling                                                      |                      |                                                |                      |            |                                                             |             |                                     |                           |                 |
| Summary Comments Documents Case Details                                                                                           | Insurance Scheduling                                                      |                      |                                                |                      |            |                                                             |             |                                     |                           | Edit            |
| Summary Comments Documents Case Details Medical Service Paediatrics                                                               | Insurance Scheduling<br>Referral Reason<br>sob                            |                      | Codified Rea                                   | ason                 |            | Treatment to Date                                           |             | Referral Type                       |                           | Edit            |
| Summary Comments Documents Case Details Medical Service Paedatrics Refer from Provider NHS Test02, Physician - Emergency Medicine | Referral Reason<br>sob<br>Refer from Location<br>Niagara Falls Site/NF ED |                      | Codified Rei<br><br>Referral Wri<br>05/27/2024 | ason<br>tten Date    |            | Treatment to Date<br><br>Requested Start Date<br>05/27/2024 |             | Referral Type<br><br>Service By Dal | te                        | Edit            |

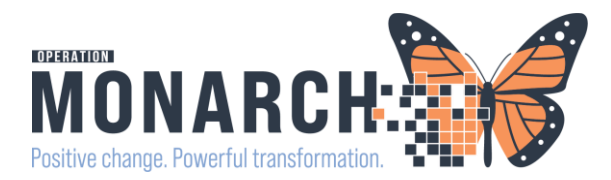

15. The referral case details will open and you will note that the refer to location has not been completed.

Click the Edit button to add the "Refer to Location" if it has not been completed

16. Click on the magnifying glass beside the Refer to Provider to add the refer to location

| ZZTESTMINNIE, MOUSE                                                                                                    | ×                                                                                                    |                                                             |
|----------------------------------------------------------------------------------------------------|----------------------------------------------------------------------------------------------------|-------------------------------------------------------------|
| 3 yrs Hemale DOB: 09 SEP 2021 This referral has not yet been started. Click the 'Start Referral' button to prepare for sending.                                                                                                    | Moto Prilis 22-001712<br>Start Referral                                                                                                    |                                                             |
| Status: Not Started Edet<br>Substatus: Edet                                                                                                    | Unassigned Astign to me Assign<br>Case Number: 64001                                                                                                    |                                                             |
| Summary Comments Documents Insurance Scheduling                                                                                                    | 6                                                                                                    |                                                             |
| Case Details                                                                                                    |                                                                                                    |                                                             |
| *Referal Reason Paedatrics Sob                                                                                                    | Collided Reason Transformed to Date Referral Type                                                                                                    |                                                             |
| Nefer from Provider Nefer from Lacation Net Tetler, Provider Neight 2 Fails Stehl PE D Neight 2 Fails Stehl PE D Neight 1 Provider Neight 1 Provider Neight | Referal Witten Date         Repeated Start Date         Service by Date           65/27/2024         Betty Date         Betty Date           **Norty         Instructions to Staff         Over Comment           Standard         ***         *** |                                                             |
|                                                                                                    | Cancel                                                                                                    |                                                             |
| Provider Search                                                                                                    |                                                                                                    | 2                                                           |
| Search: Paed                                                                                                    |                                                                                                    |                                                             |
| Qualifiers:                                                                                                    |                                                                                                    | +                                                           |
| Search by: Practice                                                                                                    |                                                                                                    | Search Clear                                                |
| CH Paediatric Clinic SCS<br>                                                                                                    | 18. The provider search window will open.                                                                                                    | Pediatrics<br>Within Health System<br>2 Providers Available |
| Paeds Clinical Decision Unit SCS                                                                                                    | 19. Change the search by to "Practice" and                                                                                                    | Pediatrics                                                  |
|                                                                                                    | soarch for the CH Daediatric Clinic to                                                                                                    | 2 Providers Available                                       |
| Welland Paediatric Associates                                                                                                    |                                                                                                    |                                                             |
| 390 Lincoln Street, Welland, Ontario L3B 4N4                                                                                                    | add.                                                                                                    | Within Health System                                        |
|                                                                                                    | 20. Click on the clinic                                                                                                    |                                                             |
|                                                                                                    | 21. Click accept in the bottom right                                                                                                    |                                                             |
|                                                                                                    |                                                                                                    |                                                             |
|                                                                                                    |                                                                                                    | Accent                                                      |

| ZZTEST, PEDSCDU<br>3 yrs Fenalii: 008 09 507 3021 M80: 11(56423 - 110: 22-095271                  |                                                  |                                     |                                          |                 |  |  |  |  |
|---------------------------------------------------------------------------------------------------|--------------------------------------------------|-------------------------------------|------------------------------------------|-----------------|--|--|--|--|
| This referral has not yet been started. Click the 'Start Raferral' button to prepare for sending. |                                                  |                                     |                                          |                 |  |  |  |  |
| States Not Started Edit                                                                           |                                                  |                                     |                                          |                 |  |  |  |  |
| Summary Connects Documents Insurance Scheduling                                                   |                                                  |                                     |                                          |                 |  |  |  |  |
| Case Details                                                                                      | Case Details Edd                                 |                                     |                                          |                 |  |  |  |  |
| Medical Service<br>Paediatrics                                                                    | Referral Reason<br>sob                           | Codified Reason                     | Treatment to Date                        | Referral Type   |  |  |  |  |
| Refer from Provider<br>Cerner Test, Physician - Emergency Medicine Cerner                         | Refer from Location<br>St. Catharines Site/SC ED | Referral Written Date<br>10/24/2024 | Requested Start Date<br>10/24/2024       | Service By Date |  |  |  |  |
| Refer to Provider<br>                                                                             | Refer to Location<br>CH Paediatric Clinic SCS    | Priority<br>Standard                | Instructions to Staff<br>Referral to PCC | Order Comment   |  |  |  |  |

21. Click the "Save" button in the bottom right

- 22. Click "Start Referral"
- 23. Click "Generate"
- 24. Click "Send"

25. The referral will stay in a Pending Acceptance state until the Paediatric has accepted the referral.

The Referral is now gone for the Paediatrician to review and triage

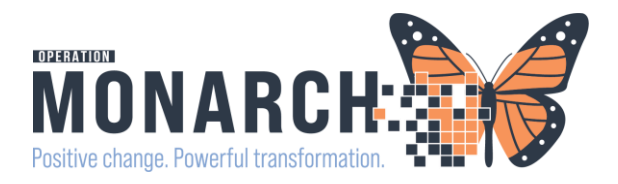

|                                                                          |                                                  |                                     |                                             |                 | ×                   |
|--------------------------------------------------------------------------|--------------------------------------------------|-------------------------------------|---------------------------------------------|-----------------|---------------------|
| ZZTEST, PEDSCDU<br>3 yrs Female DOB: 09 SEP 2021                         |                                                  |                                     |                                             | MRN: 13         | 54493 510-99-005291 |
| Click the 'Generate' button when you are ready to send                   | f the referral.                                  |                                     |                                             |                 | Generate            |
| Status: Prep for Send Edit<br>Substatus: Edit                            |                                                  |                                     |                                             | 🛔 Unassig       | Case Number: 244568 |
| Summary Comments Documents                                               | Insurance Scheduling                             |                                     |                                             |                 | e                   |
| Case Details                                                             |                                                  |                                     |                                             |                 | Edit                |
| Medical Service<br>Paediatrics                                           | Referral Reason<br>sob                           | Codified Reason                     | Treatment to Date                           | Referral Type   |                     |
| Refer from Provider<br>Cemer Test, Physician - Emergency Medicine Cerner | Refer from Location<br>St. Catharines Site/SC ED | Referral Written Date<br>10/24/2024 | Requested Start Date<br>10/24/2024          | Service By Date |                     |
| Refer to Provider                                                        | Refer to Location<br>CH Paediatric Clinic SCS    | Priority<br>Standard                | Instructions to Staff<br>Referral to PCC    | Order Comment   |                     |
| Referral Summary                                                         |                                                  |                                     |                                             |                 | 22                  |
| Case Details                                                             |                                                  |                                     |                                             |                 |                     |
| Medical Service<br>Paediatrics                                           | Referral Reason<br>sob                           | Codified Reason                     | Treatment to Date                           | Referral Type   |                     |
| Refer from Provider<br>Cerner Test, Physician - Emergency Me.            | Refer from Location<br>St. Catharines Site       | Referral Written Date<br>10/24/2024 | Requested Start Date<br>10/24/2024          | Service By Date |                     |
| Refer to Provider<br>                                                    | Refer to Location<br>CH Paediatric Clinic SCS    | Priority<br>Standard                | Instructions to Staff<br>Referral to PCC    |                 |                     |
| Attached Documents                                                       |                                                  |                                     |                                             |                 |                     |
| Date<br>10/31/2024                                                       | Subject<br>Transition of Care/Referral Summary   | Author<br>NHS Test01, Clerk         | Type<br>Transition of care/Referral summary | Source<br>CAMM  |                     |
| Transition of Care generated successful                                  | lly.                                             |                                     |                                             |                 |                     |
|                                                                          |                                                  |                                     |                                             |                 | Cancel Send         |
|                                                                          |                                                  |                                     |                                             |                 |                     |
|                                                                          |                                                  |                                     |                                             |                 |                     |
| ZZTEST, PEDS                                                             |                                                  |                                     |                                             |                 |                     |
| Syls Female DC                                                           | DD. 09 SEP 2021                                  |                                     |                                             |                 |                     |
| Status: Pending A                                                        | Acceptance Edit                                  |                                     |                                             |                 |                     |
| Substatus: Edit                                                          |                                                  |                                     |                                             |                 |                     |
|                                                                          |                                                  |                                     |                                             |                 |                     |
| Summary Co                                                               | mments Documents                                 | 5 (1) Insurance                     | Scheduling                                  |                 |                     |
| Casa Dataila                                                             |                                                  |                                     |                                             |                 |                     |

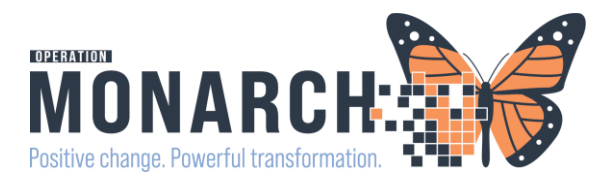

Button.

Opens.

2. Once Referral Management

#### PAEDIATRICIAN IN AMBULATORY CLINIC

4. Paediatrician in the Ambulatory Clinic each day will triage referrals through the Referral Management Receiving list. 1. Click on the Referral Management

Note: Refer to Referral Management Tip Sheets

- a. Referral Management: Orginating/Receiving List
- b. Referral Management: Sending an Internal Referral

| List Ma                       | intenance                                                           |                                                                     |                                          |                                                                                                    |                                 |                                                     |                                        |
|-------------------------------|---------------------------------------------------------------------|---------------------------------------------------------------------|------------------------------------------|----------------------------------------------------------------------------------------------------|---------------------------------|-----------------------------------------------------|----------------------------------------|
| *1                            | Name                                                                |                                                                     |                                          | List Type                                                                                                    | Sort                            | Newest to Oldest                                    | 3. Complete the 1x set-up of your      |
| Pa                            | aediatric Consult Clinic Receiving                                  | Referrals                                                           |                                          | Receiving                                                                                                    | <ul> <li>Update Date</li> </ul> | <ul> <li>Oldest to Newest</li> </ul>                | Poforral List                          |
| ~                             | <ul> <li>Refer To Location</li> </ul>                               | Available Locations                                                 |                                          |                                                                                                    | Selected                        | Locations                                           | Referral List.                         |
|                               | Refer To Clinical Staff<br>Treatment Function                       |                                                                     |                                          |                                                                                                    | CH Paedi                        | tric Clinic SCS                                     | 4. Click on List Maintenance           |
| ~                             | <ul> <li>Status</li> </ul>                                          | A Better Choice (ABC) Clinic-Wellar<br>Amoutee/Wound Clinic HDS     | id Ave SCS                               | ^                                                                                                    |                                 |                                                     | E Namo vour list                       |
|                               | Priority                                                            | Antenatal Consult Clinic SCS                                        |                                          |                                                                                                    |                                 |                                                     | 5. Name your list                      |
| List Ma                       | aintenance                                                          |                                                                     |                                          |                                                                                                    |                                 |                                                     | 6. Click refer to location.            |
|                               | Name                                                                |                                                                     |                                          | List Type                                                                                                    | Sort                            | Newest to Oldes                                     | 7. Select the CH Paediatric Clinic     |
| P                             | aediatric Consult Clinic Receiving                                  | g Referrals                                                         |                                          | Receiving                                                                                                    | ▼ Update Date                   | Oldest to Newes                                     |                                        |
|                               | Refer To Location                                                   | Available Statuses                                                  |                                          |                                                                                                    | Sele                            | rted Statuses                                       | 8. Click Save                          |
|                               | Refer To Clinical Staff                                             | Accepted                                                            |                                          |                                                                                                    | Per                             | iding Acceptance                                    | 9. To ensure a manageable Referal      |
|                               | Treatment Function     Status                                       | No substatus                                                        | intmont                                  |                                                                                                    | No                              | substatus                                           |                                        |
|                               | Priority<br>Referent Turne                                          | Patient to Call to Schedule                                         | unduréant.                               |                                                                                                    | Pe                              | nding Review                                        | List: go into "List Maintenance"       |
|                               | Refer From Clinical Staff                                           | Pending Call Back<br>Pending Review                                 |                                          |                                                                                                    |                                 |                                                     | and also click on the "Status"         |
|                               | Dates<br>Assignment                                                 | On Hold                                                             |                                          |                                                                                                    |                                 |                                                     | filter and any add the "atoty o"       |
| •                             | Problem Code                                                        | Rejected                                                            |                                          |                                                                                                    | Add                             |                                                     | inter and only add the status          |
|                               |                                                                     | No substatus<br>Scheduled                                           |                                          |                                                                                                    | Remove                          |                                                     | you would like to see. This will       |
| _                             |                                                                     | No substatus                                                        |                                          | -                                                                                                    |                                 |                                                     | reduce the size of your list.          |
| Referral M                    | ediatric Consult Clinic Receiving Referrals                         | 2 List Maintenance                                                  |                                          |                                                                                                    |                                 |                                                     | 444                                    |
|                               |                                                                     |                                                                     | A.V. 18                                  | an and a state of the state of the state of | Status                          | Priority Last Updat                                 | and D.                                 |
| *ZZTEST                       | <i>T, PAEDS ONE</i> 5 m 3 w F                                       | MacKenzie, Katelyn CH Paediatric<br>30/09/2024 00:00                | Clinic                                   | Paediatrics D<br>Patient experiencin                                                                                                    | Pending Acce                    | ptance Urgent (within 24 h 02/10/2024               | 10. Once you have set up your list     |
| *ZZTEST                       | F, PEDSCDU 3 yrs F                                                  | Cerner Test, Physic CH Paediatric<br>24/10/2024 11:01               | Clinic                                   | Paediatrics 🕒                                                                                                    | Pending Acce                    | ptance Standard 31/10/202-                          | click the drop down to locate and      |
|                               |                                                                     |                                                                     |                                          |                                                                                                    |                                 |                                                     | open your list.                        |
| Please Acc                    | ept or Reject the referral.                                         |                                                                     |                                          |                                                                                                    |                                 | Accept Reject                                       |                                        |
| Status: Pe<br>Substatus:      | ending Acceptance Edit                                              |                                                                     |                                          |                                                                                                    |                                 | Lassigned Assign to me Assign<br>Case Number: 94408 | 11. Referrals will be in a "Pending    |
| Summar                        | FY Comment Documents (1)                                            | nsurance Scheduling                                                 |                                          |                                                                                                    |                                 |                                                     | Acceptance" state.                     |
| Case D                        | etails                                                              |                                                                     |                                          |                                                                                                    |                                 | Edt                                                 |                                        |
| Medical Ser<br>Paediatrics    | rvice                                                               | Referral Reason<br>Patient experiencing Upper Respiratory concerns. | Codified Reason                          | Treatment to Date                                                                                                    | Referral Type                   |                                                     | 12. Click the documents button to      |
| Refer from                    | Provider                                                            | Refer from Location                                                 | Referral Written Date                    | Requested Start Date                                                                                                    | Service By Dat                  | 8                                                   | review documents attached to the       |
| Refer to Pr                   | ovider                                                              | Refer to Location                                                   | Priority<br>Inset (within 24 hours)      | Instructions to Staff                                                                                                    | Order Comme                     | t                                                   | Teview documents attached to the       |
|                               |                                                                     | Ch Partiauri, Clinic 3C3                                            | orgenic (virtuini 24 notais)             | PRO CLINIC                                                                                                    |                                 |                                                     | referral.                              |
| ZZTEST<br>2 yrs Ha            | BABY, SCOTT<br>le DOB: 02 FEB 2022                                  |                                                                     |                                          | MR                                                                                                    | N: 11054450                     |                                                     | 12 Click the edit button and you can   |
| Please Accep                  | at or Reject the referral.                                          |                                                                     |                                          | Accept                                                                                                    | Reject                          |                                                     | 15. Click the edit button and you can  |
| Substatus: -                  | - Edit                                                              |                                                                     |                                          | Case Nur                                                                                                    | nber: 240408                    |                                                     | add a date you would like the child to |
| Summary<br>Case De            | Comments Documents (1) Insurance                                    | e Scheduling                                                        |                                          |                                                                                                    | C Oct N                         | 2024 💙 🔘                                            | been seen by (simple click on the      |
| *Medical Ser                  | nice Referral Reaso                                                 | n Codified Reason                                                   | Treatment to Date                        | Referral Type                                                                                                    | Su Mo Tu                        | We Th Fr Sa                                         |                                        |
|                               |                                                                     | 0                                                                   |                                          | $\sim$                                                                                                    | 6 7 8                           | 9 10 11 12                                          | calendar beside the field).            |
| Refer from P<br>NHS Test01,   | rovider Refer from Loca<br>Physician - Paediatrics St. Catharines S | tion *Referral Written Date<br>ite/SC CHAMB 10/20/2024              | Requested Start Date<br>10/20/2024       | Service By Date                                                                                                    | 13 14 15                        | 16 17 18 19                                         | 14 Click Save to complete              |
| *Refer to Pro<br>Not Specifie | avider Refer to Locatio<br>d CH Paediatric C                        | n *Priority<br>Inic SCS Standard                                    | Instructions to Staff<br>Referral to PCC | Order Comment                                                                                                    | 20 21 22<br>27 28 29            | 23 24 25 20<br>30 31                                | 14. Click Save to complete.            |
|                               |                                                                     |                                                                     |                                          | ×                                                                                                    |                                 |                                                     | 15 Click Accept or Poinct              |
|                               |                                                                     |                                                                     |                                          | Cancel                                                                                                    | Order Comment                   |                                                     |                                        |

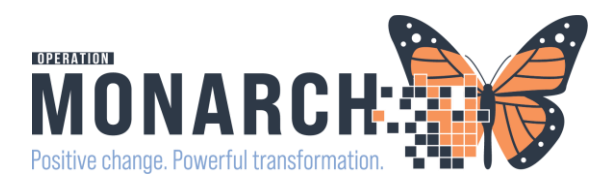

|                                                                                                    |                                                               |               |           | MRN: 11054450                                  |
|----------------------------------------------------------------------------------------------------|---------------------------------------------------------------|---------------|-----------|------------------------------------------------|
| Create S S     Sutpatient     PreReq     Recurring     Telephone Visit     ZZTEST,     5 m 3 w F     Status: Accee     Substatus: | Encounter<br>PAEDS ONE<br>emale DOB: 06<br>epted Edit<br>Edit | MAY 2024      | Sub       | Accept Reject<br>to me Assign<br>imber: 240408 |
| Summary                                                                                                    | Comments                                                      | Documents (1) | Insurance | Scheduling                                     |

- 1. Paediatrician will click "Accept"; "PreReg"; and Submit.
- 2. Status will update to "accepted"

Note: if Rejecting a drop down will appear and choose the reason.

| *Ctatur                                            |  |
|----------------------------------------------------|--|
| Rejected                                           |  |
| Inejected                                          |  |
| *Reason                                            |  |
| Further Information Required                       |  |
| Inappropriate Service                              |  |
| Intend to go Private                               |  |
| Management Decision                                |  |
| Other Reason                                       |  |
| Outpatient appointment not required                |  |
| Patient Deceased                                   |  |
| Patient Decision                                   |  |
| Des Desuisites fes consistents to the second state |  |

The Ward clerk will now be able to go in and schedule an appointment or send a "rejection letter" if appropriate.

\*\*\*Follow tip sheet on provider letters.

#### PAEDIATRIC WARD CLERK

5. Once the referral is accepted and triaged the Paediatric Ward Clerk will go into referral management receiving list see that the referral has been "Accepted" and schedule the appointment.

NOTE: refer to scheduling tip sheets for how to schedule appointment.

| Referral Management                                        |                                                                                 |                        |             |                                   |            |                    |                             |          |                            | 🖓 Full screen 🕴 | 🖻 Print 🥠 0 minutes |
|------------------------------------------------------------|---------------------------------------------------------------------------------|------------------------|-------------|-----------------------------------|------------|--------------------|-----------------------------|----------|----------------------------|-----------------|---------------------|
| Ab    =    + <, <,  100% -    = 0 (d)                      |                                                                                 |                        |             |                                   |            |                    |                             |          |                            |                 |                     |
| Referal Management × +                                     |                                                                                 |                        |             |                                   |            |                    |                             |          |                            |                 |                     |
| Worklist Paedabric Referral Receiving 🗸 🖉 List Maintenance |                                                                                 |                        |             |                                   |            |                    |                             |          |                            |                 |                     |
| Patient                                                    | Referred By                                                                     | Referred To            | Assigned To | Requested S                       | Indicators | Insurance          | Status ^                    | Priority | Last Updated               | Requested St    | Service By D        |
| ZZTESTBABY, SCOTT 2 yrs M                                  | NHS Test01, Ph<br>20/10/2024 18:26                                              | CH Paediatric Cli      |             | Paediatrics<br>breathing difficul | ۵          | MINISTRY OF H      | Accepted                    | Standard | 20/10/2024 18:43           | 20/10/2024      | 21/10/2024          |
|                                                            |                                                                                 |                        |             |                                   |            |                    |                             |          |                            |                 |                     |
| ZZTESTBABY, SCOTT<br>2 yrs Male DOB: 02 FEB 2022           | ZZTESTBABY, SCOTT<br>2 yrs: Male: DO8: 02 FEB 2022 MRN: 11054450 FIN: 22:006019 |                        |             |                                   |            |                    |                             |          |                            |                 |                     |
|                                                            |                                                                                 |                        | _           |                                   |            |                    |                             |          | 4                          | Unassigned Ass  | sign to me Assign   |
| substatus: Edit 9                                          |                                                                                 |                        |             |                                   |            |                    |                             | Case     | e Number: 240408           |                 |                     |
| Summary Comments Documents                                 | (1) Insurance                                                                   | Schedulin              | 9           |                                   |            |                    |                             |          |                            |                 | í.                  |
| Case Details                                               |                                                                                 |                        |             |                                   |            |                    |                             |          |                            |                 | Edit                |
| Medical Service<br>Paediatrics                             | Referral Reaso<br>breathing diffic                                              | n<br>sulties           | C<br>       | odified Reason                    |            | Treatm             | ient to Date                |          | Referral Typ               | e               |                     |
| Refer from Provider<br>NHS Test01, Physician - Paediatrics | Refer from Loc<br>St. Catharines                                                | ation<br>Site/SC CHAMB | R<br>1      | teferral Written Dat<br>0/20/2024 | e          | Reque:<br>10/20/   | sted Start Date<br>2024     |          | Service By D<br>10/21/2024 | late            |                     |
| Refer to Provider<br>                                      | Refer to Locati<br>CH Paediatric (                                              | on<br>Clinic SCS       | P<br>S      | riority<br>tandard                |            | Instruc<br>Referra | tions to Staff<br>al to PCC |          | Order Comm<br>             | nent            |                     |

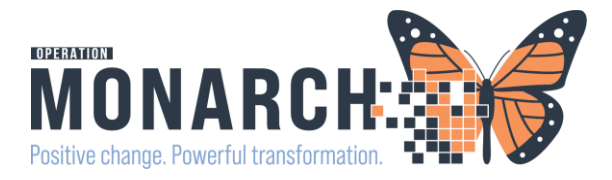

6. Paediatric Ward Clerk will call the family with the Scheduled Appointment information for the child to return to the Paedriatric Consultation Clinic.